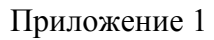

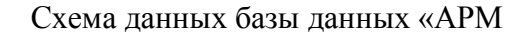

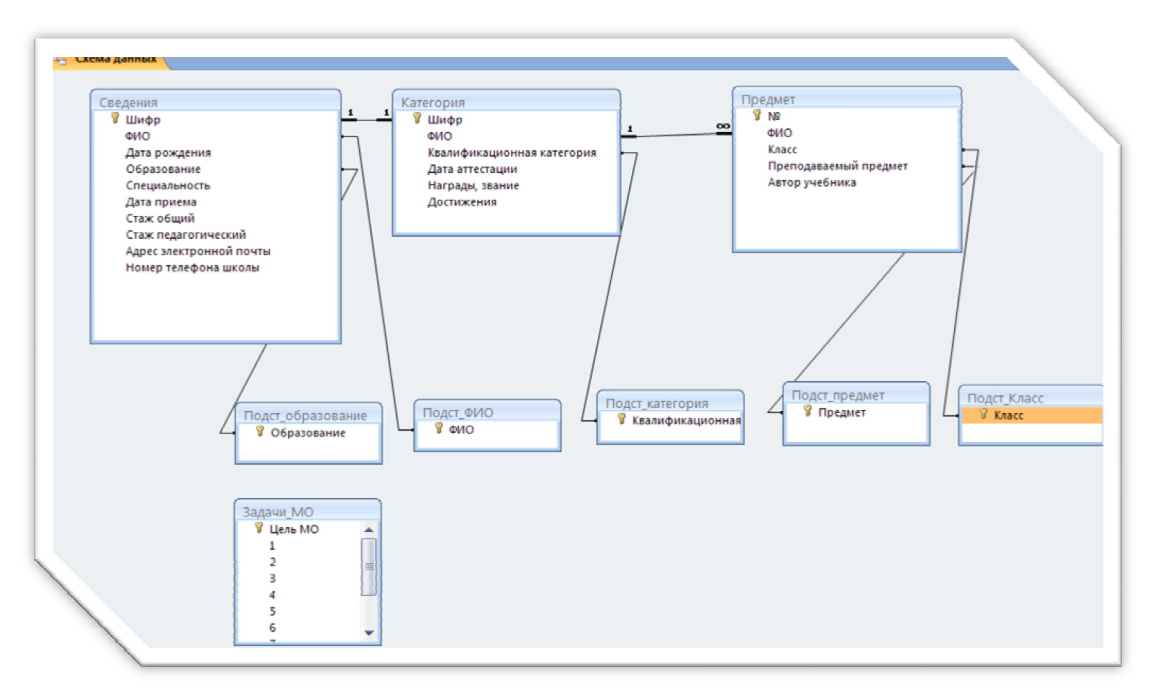

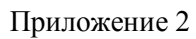

| наименование MO: учит | елей математики и информатики |   |
|-----------------------|-------------------------------|---|
|                       | Структура МО                  | l |
|                       | Портфолио педагога            |   |
|                       | Итоги года                    | l |
|                       | Методическая помощь           | l |
|                       |                               |   |
|                       |                               |   |

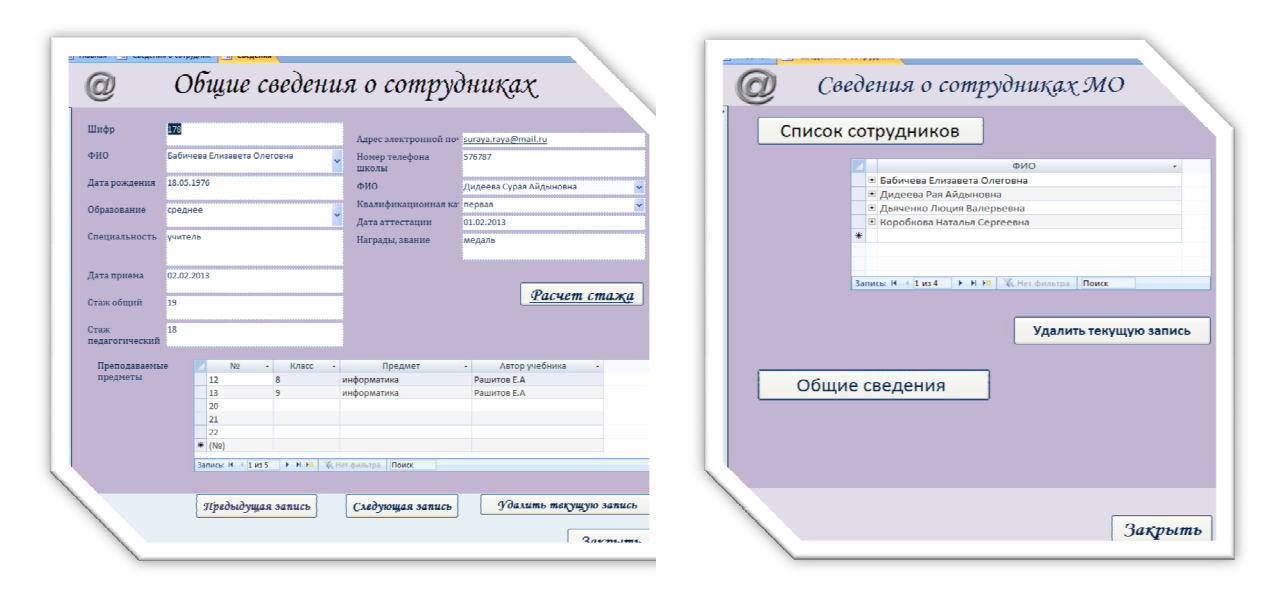

## Приложение 3

| С | ) пр | оограмме | Выход    | 1        |      |                                                       |
|---|------|----------|----------|----------|------|-------------------------------------------------------|
|   |      |          |          |          |      | Сегодня 19.02.2013, втор                              |
|   |      |          | <b>1</b> | )чистить |      |                                                       |
|   |      | Принят   |          | Увс      | лен  | Снимите галочку, если стаж                            |
|   | 1    |          | 15       |          | 15 🗸 | не является страховым<br>(или если день чвольнения не |
|   | 2    |          | 15       |          | 15 🗸 | является рабочим)                                     |
|   | 3    |          | 15       |          | 15 🗸 |                                                       |
|   | 4    |          | 15       |          | 15   | Общий стаж                                            |
|   | 4    |          | 15       |          | 15   |                                                       |
|   | 9    |          | 15       |          | <br> | лет                                                   |
|   | Б    |          |          | [ · · ·  |      | дней                                                  |
|   | 7    | · ·      |          | · ·      |      |                                                       |
|   | 8    |          | 15       |          | 15   |                                                       |
|   | 9    |          | 15       |          | 15   |                                                       |
|   | 10   |          | 15       |          | 15 🗸 | Калькулятор дат<br>Годы Месацы Лии                    |
|   | 11   |          | 15       |          | 15 🗸 |                                                       |
|   | 12   |          | 15       |          | 15 🗸 | +   -   C                                             |
|   | 13   |          | 15       |          | 15 🗸 |                                                       |
|   | 14   |          | 15       |          | 15 🗸 |                                                       |
| 1 |      |          | 15       |          | 15 🗸 |                                                       |
|   | 1    |          |          | 3        |      |                                                       |

IV

| ФИО                     | Бабичева Елизавета Олеговна 💌                                                                                                    |
|-------------------------|----------------------------------------------------------------------------------------------------|
| Образование             | среднее 💌                                                                                                    |
| Специальность           | учитель                                                                                                    |
| Стаж педагогический     | 18                                                                                                    |
| Квалификационная катего | ория первая                                                                                                    |
| Дата аттестации         | 01.02.2013                                                                                                    |
| Награды, звание         | медаль                                                                                                    |
| Достижения              | A result of the second second se |

## Приложение 5

| ФИО учителя             | <ul> <li>Успеваемость</li> </ul> |    |       |
|-------------------------|----------------------------------|----|-------|
| Льяченко Люлмида Валери | ьевна 100                        | 50 |       |
| Дыячению Люция Вадерьев | ua 100                           | 60 |       |
| Дилоова Раз Айлыновна   | 100                              | 75 |       |
| *                       | 2.50                             |    |       |
|                         |                                  |    |       |
|                         |                                  |    |       |
|                         |                                  |    |       |
|                         |                                  |    |       |
|                         |                                  |    |       |
|                         |                                  |    |       |
|                         |                                  |    |       |
|                         |                                  |    |       |
|                         |                                  |    | 0     |
|                         | W Het фильтра Поиск              |    | Отчет |
|                         |                                  |    |       |
| примечиние, очнны       |                                  |    |       |

| w.               | Результаты ЕГЭ              |  |
|------------------|-----------------------------|--|
| ФИО учителя      | Дьяченко Людмила Валерьевна |  |
| Успеваемость ЕГЭ | 100                         |  |
| Качество ЕГЭ     | 50                          |  |
|                  |                             |  |
| ФИО учителя      | Дьяченко Люция Валерьевна   |  |
| Успеваемость ЕГЭ | 100                         |  |
| Качество ЕГЭ     | 60                          |  |
|                  |                             |  |
| ФИО учителя      | Дидеева Рая Айдыновна       |  |
| Успеваемость ЕГЭ | 100                         |  |
| Качество ЕГЭ     | 75                          |  |
|                  |                             |  |
|                  |                             |  |
|                  |                             |  |

Приложение 6

## Правила работы с БД «АРМ руководителя МО»

- 1. Для запуска БД «АРМ руководителя МО» откройте файл Руководитель МО.
- 2. После запуска базы данных появится форма «Главная». Для переходов в другие формы используйте соответствующие кнопки.
- 3. На начальном этапе необходимо заполнить следующие входные данные:
  - а. наименование МО;
  - b. список сотрудников МО;
  - с. достижения педагогов МО (в ячейке нажмите ПКМ, затем выберите Вставить объект, затем выберите файл-источник для отображения)
  - d. общие сведения о сотрудниках МО;
  - е. результаты ГИА и ЕГЭ;
- 4. Разработайте сайт МО.
- Открыть сайт в базе данных можно с помощью кнопки «Методическая помощь», для этого необходимо создать гиперссылку, источником данных указать адрес сайта.